## How to add NFPA LiNK to your iPhone Home Screen.

Sign in to your NFPA Link in Safari.

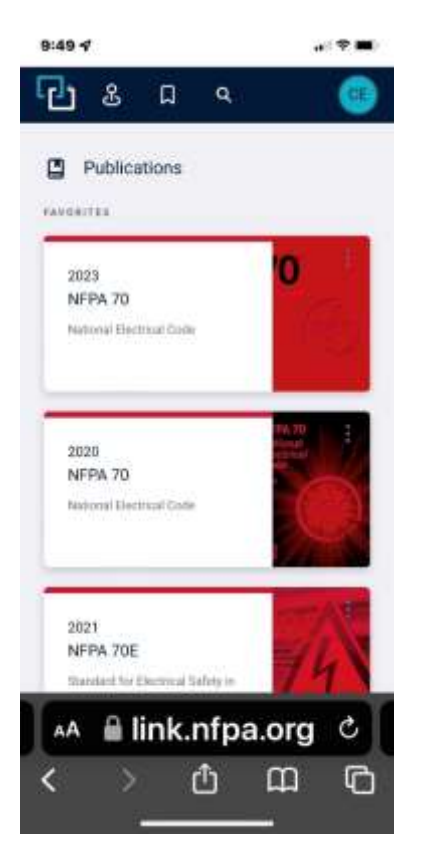

## Select the share button.

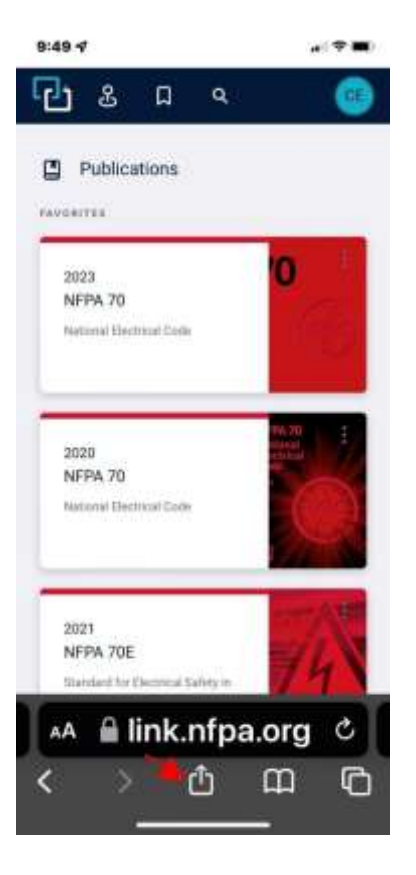

Select Add to Home Screen.

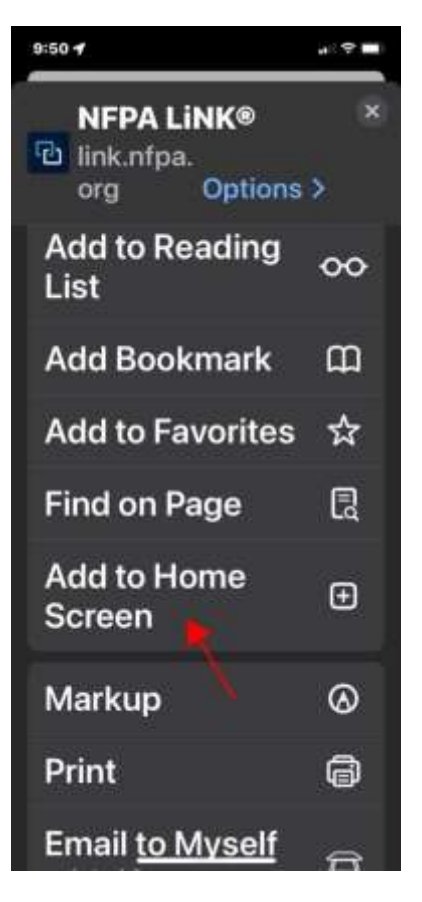

## Select Add.

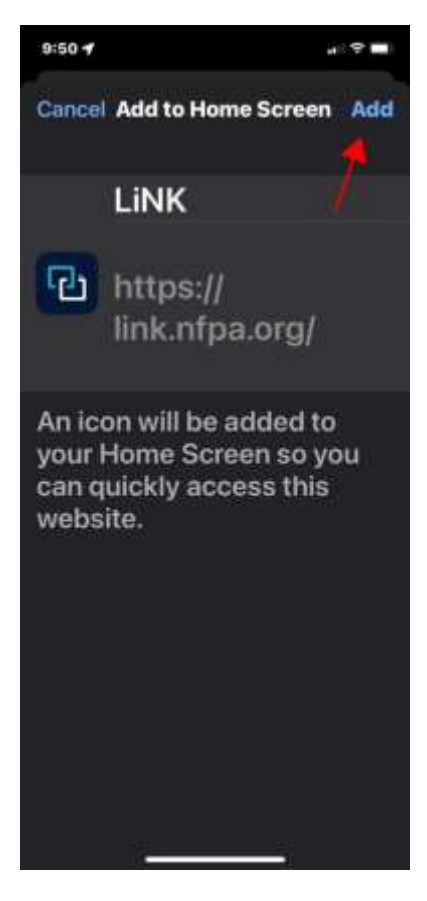

You will now see the LiNK icon on your home screen. This can be moved around just like an app icon.

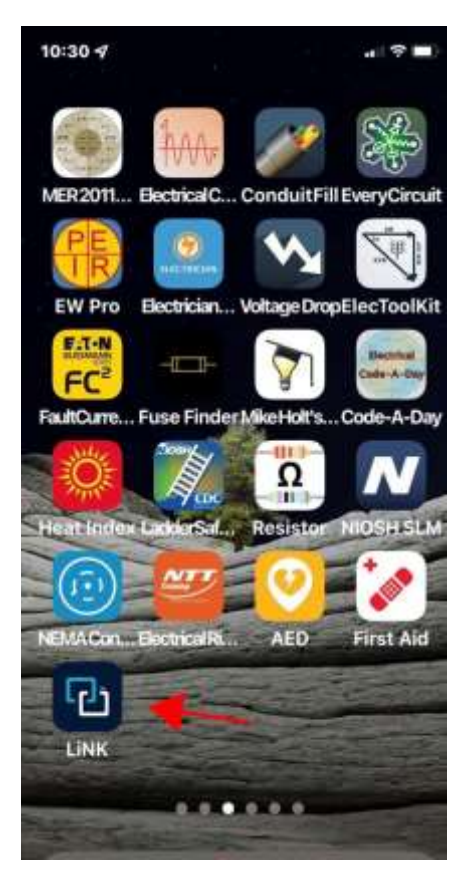